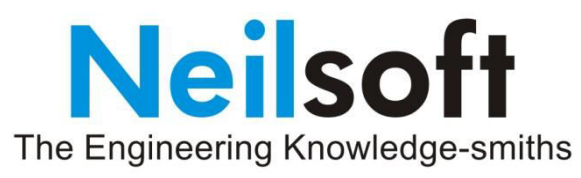

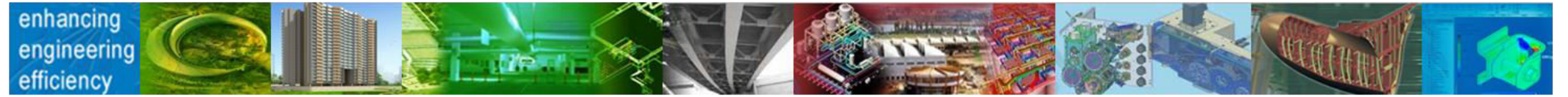

### **PWMS User Guide**

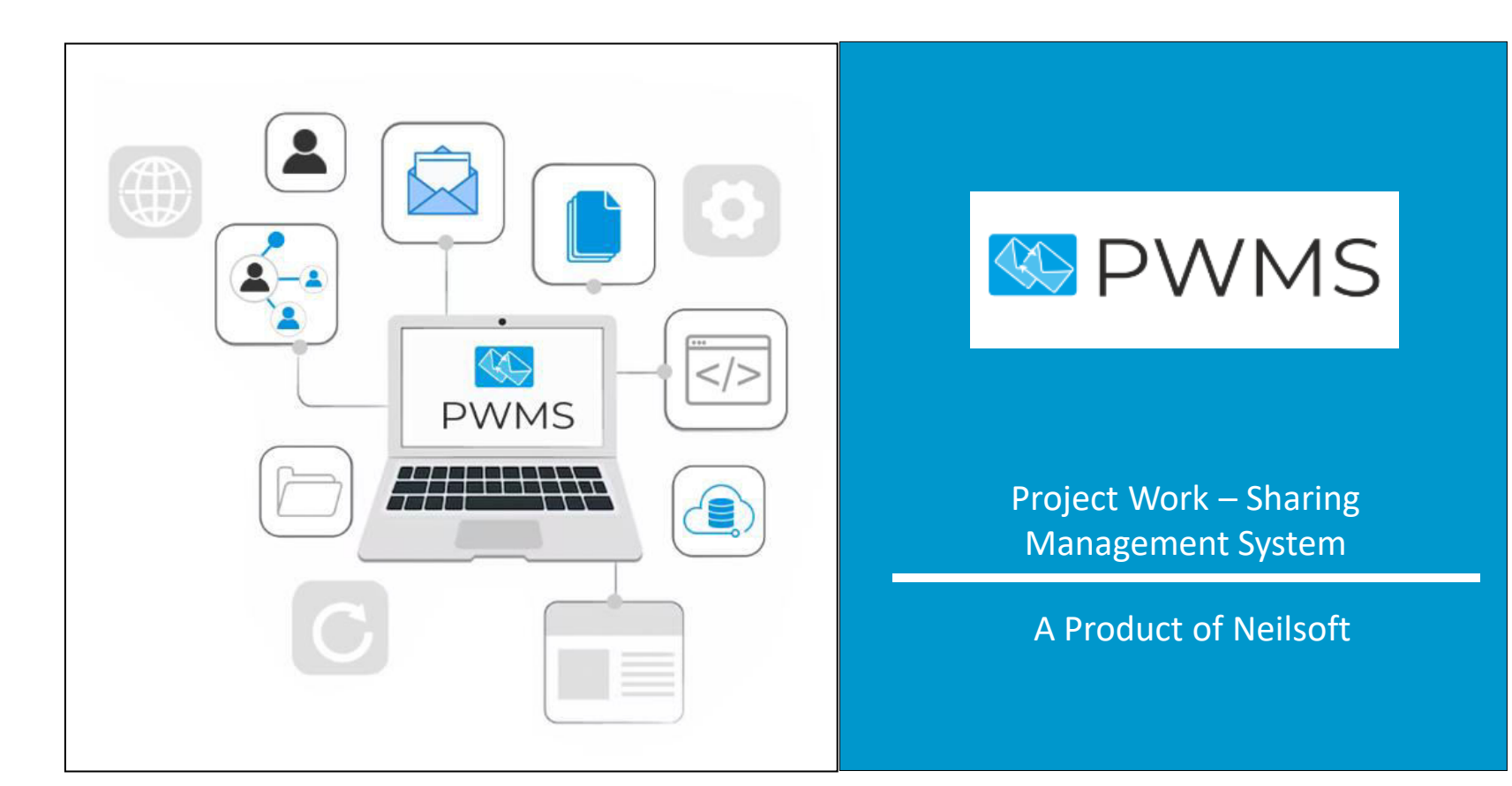

1

PWMS is a system for all types of project-related communication and

easy management / tracking of this communication

among multiple persons at Client's place and Neilsoft

Page

### **PWMS Login Page**

- To login into PWMS, user needs to use <u>https://pwmsoncloud.neilsoft.com</u> URL.
- User ID and Password is available from Neilsoft <a href="mailto:pwms.support@neilsoft.com">pwms.support@neilsoft.com</a>
- Enter your email ID in Email ID textbox
- Enter your password
- Click "Submit" button to login PWMS portal
- User can use "Forgot Password" functionality to receive PWMS Login Credentials Page

### Login

Enter your username & password to login

Email ID

Enter Email ID

| Password       |  |
|----------------|--|
| Enter Password |  |
| Login          |  |

### **Two Factor Authentication**

| You are trying to login after 15<br>days. Kindly enter OTP sent to your<br>registered email address. | PWMS: One Time Password (OTP) for Login<br>pwms.support@neilsoft.com<br>Sent: Wed 8/9/2023 1:13 PM<br>To: difference and the provident and the provident and the prov |
|----------------------------------------------------------------------------------------------------|----------------------------------------------------------------------------------------------------|
| Login                                                                                                | Hello Riuhikezh,                                                                                                    |
| Enter your username & password to login<br>Email ID                                                  | 4152904f - Use this OTP to access PWMS account.                                                                                                    |
| rishikesh.topre@neilsoft.com                                                                         | This OTP is valid for 30 minutes. Please note this OTP is valid for only this transaction and cannot be used for anyother transaction                                                                                                    |
| Password                                                                                             | d'ansaction and cannot be used for anyother d'ansaction.                                                                                                    |
| Enter Password                                                                                       | Please do not disclose/share your OTP with anyother for the security<br>reasons.                                                                                                    |
| OTP                                                                                                  |                                                                                                    |
| Enter OTP                                                                                            | Thank you for using PWMS.                                                                                                    |
| Login                                                                                                | Best Regards,                                                                                                    |
| Forgot Password?                                                                                     | Team PWMS                                                                                                    |

### **PWMS Introduction**

- Web-based
- Multi-location teams
- Add and track following project communication PROJECT wise:

### View Task

View Email

- File attachment
- Automatic e-mail notification
- Data availability (at central place) for "Knowledge Management"

# Add Email Communication Page

By clicking "Add Communication" tab from left navigation menu, user can add new Email communication

- Users can experience <u>automatic suggestions similar to Outlook</u>, while typing names of the assigned users from the project in the 'To' & 'Cc' textbox fields
- Copy Communication to others: User can write email IDs of non PWMS users into this field to receive email notification of "Email Communication"

| Add Communication          | า                                          |
|----------------------------|--------------------------------------------|
|                            |                                            |
| Communication Type*        | Email                                      |
| To*                        | pwms                                       |
|                            | pwms.support@neilsoft.com                  |
| Cc                         |                                            |
| Copy Communication to othe | rs                                         |
|                            | Enter email address(s) separated by COMMA. |

#### Select Project :

PWMS V

🟳 Add Communication

### Advanced Text Editor with new features and look

User can give any style to communication text by using "Customize Textbox" features. It will allow user to change text style, color, font family, font size, etc.

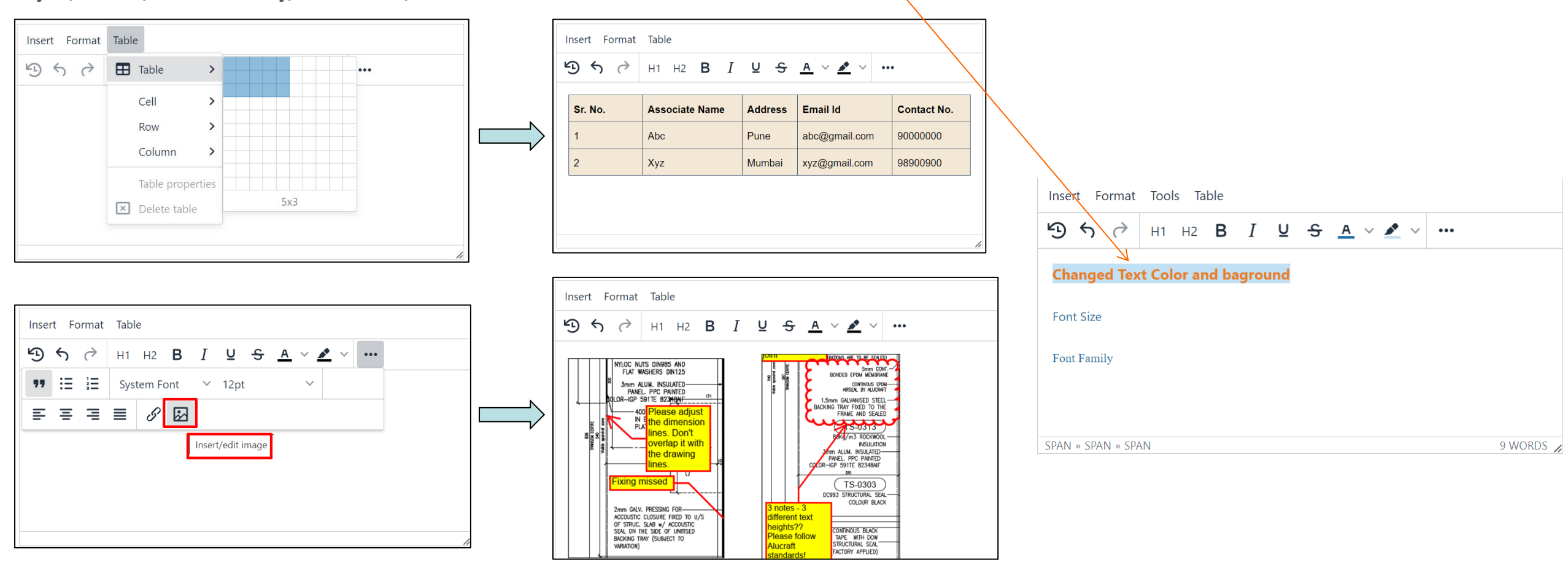

# File Attachment Feature

- User can select Multiple files in single attempt. "Delete" option is also available to remove file(s)
- All attachments will be displayed in Grid format with File name, File size, and Total file size, etc.
- While adding new communication or modifying existing communication, maximum file size allowed is

| File Attachment                     | Choose Files |
|-------------------------------------|--------------|
| (Maximum allowed file size is 12 MB |              |
| Total)                              |              |

| File Name              | Attached By | Attached Date        | File Size | Delete |
|------------------------|-------------|----------------------|-----------|--------|
| PWMS_User_Guide_V1.pdf | PWMS Admin  | 8/16/2023 7:25:15 PM |           |        |
| PWMS_User_Guide.pdf    | PWMS Admin  | 8/16/2023 7:25:05 PM |           |        |
| PWMS_User_Guide.pdf    | PWMS Admin  | 08/16/2023 07:25 PM  | 848.93KB  | Ū      |
|                        |             | Total Size:          | 848.93KB  |        |

### **Modify Attachments and Re-attach**

- Open existing attachment by clicking on the (latest version) file.
- After modifying, save the file on PC with same name (#1).
- Then add it to the same "Communication" as an attachment.
- It gets attached with suffix "\_vx" (x is the next version number).

• (#1) - If file is saved with new name, then there is no question of above mentioned suffix getting added to the file name.

 Note: Do NOT add special characters like [,; \]) } / : [({ \* % ? " " <> | & '] # + - in file name of the file to be attached to PWMS communication.

### **Description Trail**

Previous Description Note: "Previous Description" section is only for the viewing purpose. To reply, write in below "response" textarea Description Trail PWMS Admin: (8/16/2023 7:29:42 PM) Test Communication Trail (Response) PWMS Admin: (8/16/2023 7:29:42 PM)

File NameUploaded DatePWMS\_User\_Guide.pdf8/16/2023 7:25:05 PMPWMS\_User\_Guide.pdfPWMS\_User\_Guide\_V2.pdf8/16/2023 7:28:57 PMPWMS\_User\_Guide\_V2.pdfPWMS\_User\_Guide\_V1.pdf8/16/2023 7:25:15 PMPWMS\_User\_Guide\_V1.pdf

Test Communication

### What's new Page

By Default "What's new" Page shows latest communication added in last 48 hours with option to populate newly added / updated communications up to 7 days from all the assigned projects to logged-in user

#### What's New

|                           |                  | Start Da | te                 |   | End Date              |                   |                      |   |
|---------------------------|------------------|----------|--------------------|---|-----------------------|-------------------|----------------------|---|
|                           | NHAT'S           | mm/d     | ld/yyyy            | Ċ | mm/dd/yyyy            | 🗖 Submit          |                      |   |
|                           | NEW              |          |                    |   |                       |                   |                      |   |
| <sup>•</sup> roject Commu | nication         |          |                    |   |                       |                   |                      |   |
| 10 🗸 entries pe           | r page           |          |                    |   |                       |                   | Search               |   |
| Project Name 🏮            | Communication ID | ÷        | Communication Type | ¢ | Communication Subject | Last Updated By 🏮 | Communication Status | - |
| PWMS                      | 79               |          | Email              |   | Test Comm             | PWMS Admin        | Modified             |   |

### **View Communication Page**

Click to

Modify

- View communication page shows communication added under selected project, user can select project from project drop down list
- User can change status of multiple communications by selecting status drop down. Once user clicks on "Update All" button, it will save selected status of communication
- User can view / modify communication by clicking subject line under subject column
- To Logout from PWMS, click "Logout" link from the top right of the header

| SWWS                | $\equiv$                 |                      |                  |                     |                   |                       |                 |                  |                           | e                    | PWN      | NS / |
|---------------------|--------------------------|----------------------|------------------|---------------------|-------------------|-----------------------|-----------------|------------------|---------------------------|----------------------|----------|------|
| Select Project :    | What's New<br>Home / Com | <u>Viev</u><br>nmuni | v Communica      | ation <u>View E</u> | rror Admin Module | 2                     |                 |                  | Change Po                 | nange Pass<br>gn Out | sword    |      |
| PWMS ~              | Commu                    | inica                | ition            |                     |                   |                       |                 |                  |                           | Export               | All to E | Exce |
| ☐ Add Communication | 10 ~                     | entr                 | ries per page    |                     |                   |                       |                 |                  | Search                    | ı                    |          |      |
| D View Email        |                          |                      |                  |                     |                   |                       |                 | Last             |                           |                      |          | 1    |
| D View Error        | Sr.No.                   | Ū                    | Reported<br>Date | Reported<br>By      | Subject 🔶         | Communication<br>Type | Responded<br>By | Response<br>Date | Communication<br>End Date | Status               | ÷        |      |
| View Task           | 1                        | 79                   | 16-Aug-          | PWMS<br>Admin       | Test Comm         | Email                 | PWMS            | 16 Aug           | 16-Aug-2023               | Closed               | ~        |      |
| 📶 Pareto Charts     | 2                        | 70                   | 16 Aug           | DWAR                | Doloto Cookio 2   | Empil                 | Admin           | 2023             | 16 Aug 2022               |                      |          |      |
| <b>〒</b> Filters    | 2                        | /8                   | 2023             | Admin               |                   | Eman                  |                 |                  | 10-Aug-2025               | Open                 | ~        | Į    |
| PP Customized View  | 3                        | 77                   | 16-Aug-          | PWMS                | Delete Cookie     | Email                 |                 |                  | 16-Aug-2023               | Open                 | ~        |      |

### **Dashboard Page**

Dashboard contains only **OPEN communications and it allows user to search communications using different search criteria like search by communication ID, communication type, etc.** 

| Das   | shboard            |                   |                      |                          |                 |            |             |               |
|-------|--------------------|-------------------|----------------------|--------------------------|-----------------|------------|-------------|---------------|
| Com   | munication Type    | All               | ~                    | Communicat               | ion ID          | Communicat | tion ID     |               |
| Proje | ect Milestone      | All               | ~                    | Priority                 |                 | All        |             | ~             |
| Su    | bmit Export All to | Excel             |                      |                          |                 |            |             |               |
| 10    | ← entries per pag  | re                |                      |                          |                 |            | Search      |               |
| IÛ    | Reported Date      | Project Milestone | Communication Type 🗍 | Subject 🗘                | Communication E | nd Date Ĵ  | Client Name | Action Status |
| 1     | 01-Aug-2023        |                   | Email                | Email Comm Test on Cloud | 01-Aug-2023     |            |             |               |
| 2     | 01-Aug-2023        |                   | Email                | Email Comm 1             | 01-Aug-2023     |            |             |               |
| 3     | 01-Aug-2023        |                   | Email                | Email Testing 1123       | 01-Aug-2023     |            |             |               |
| 4     | 02-Aug-2023        |                   | Email                | Email Comm               | 02-Aug-2023     |            |             |               |
| 5     | 02-Aug-2023        |                   | Email                | Attachment Email Comm 1  | 02-Aug-2023     |            |             |               |
| 6     | 02-Aug-2023        |                   | Email                | TestComm 0208            | 02-Aug-2023     |            |             |               |
| 7     | 02-Aug-2023        |                   | Email                | TestCommError112         | 02-Aug-2023     |            |             |               |
| 8     | 02-Aug-2023        |                   | Email                | TestCommError112         | 02-Aug-2023     |            |             |               |
| 9     | 02-Aug-2023        |                   | Email                | TestCommError112         | 02-Aug-2023     |            |             |               |
| 10    | 02-Aug-2023        |                   | Email                | TestCommError            | 02-Aug-2023     |            |             |               |

### **Filter Page**

Filter Page allows user to search communication using different search criteria like Project Milestone, Communication Type, Reported to, Reported by, Communication Status, Communication Last Modified from Date, etc.

| 10 👻 en | tries per | page          | Search            |               |
|---------|-----------|---------------|-------------------|---------------|
| Sr.No.  | Id 🛫      | Reported Date | Project Milestone | Subject       |
| 1       | 79        | 16-Aug-2023   | Email             | Test Comm     |
| 2       | 78        | 16-Aug-2023   | Email             | Delete Cool   |
| 3       | 77        | 16-Aug-2023   | Email             | Delete Cool   |
| 4       | 76        | 16-Aug-2023   | Email             | Autosave Te   |
| 5       | 75        | 16-Aug-2023   | Email             | Autosave Te   |
| 6       | 74        | 16-Aug-2023   | Email             | Autosave re   |
| 7       | 73        | 16-Aug-2023   | Email             | Autosave re   |
| 8       | 72        | 15-Aug-2023   | Email             | Image size I  |
| 9       | 71        | 14-Aug-2023   | Email             | Test Initiate |
| 10      | 70        | 14-Aug-2023   | Email             | Bad request   |

Once user clicks on "Submit" button after selecting required search criteria, it will show result in below format with "Export to Excel" option

| hat's New View Com                                | munication View I                  | Error Admin Module |  |
|---------------------------------------------------|------------------------------------|--------------------|--|
| ange Portal: PWMS                                 | Test 🗸                             |                    |  |
| me / Filters                                      |                                    |                    |  |
| Filter                                            |                                    |                    |  |
| <ul> <li>Communication</li> <li>Filter</li> </ul> | Error Filt                         | ter                |  |
| Project Milestone                                 | All                                | ~                  |  |
| Communication Type                                | Al                                 | ~                  |  |
| Reported To                                       | All<br>PWMS Admin<br>Arjun Yachwad |                    |  |
| Сору То                                           | All<br>PWMS Admin<br>Arjun Yachwad | -                  |  |
| Reported By                                       | All<br>PWMS Admin<br>Arjun Yachwad |                    |  |
| Priority                                          | All                                | ~                  |  |
| Severity                                          | Al                                 | ×                  |  |
| Status                                            | All<br>Open<br>Closed              |                    |  |
| Communication<br>Reported from Date               | mm/dd/yyyy                         | •                  |  |
| Communication<br>Reported till Date               | mm/dd/yyyy                         | D                  |  |
| Communication Last                                | mm/dd/yyyy                         | •                  |  |

13

### **Customized View Page**

"Customized View" allows user to add more columns in default column list of "View Communication"

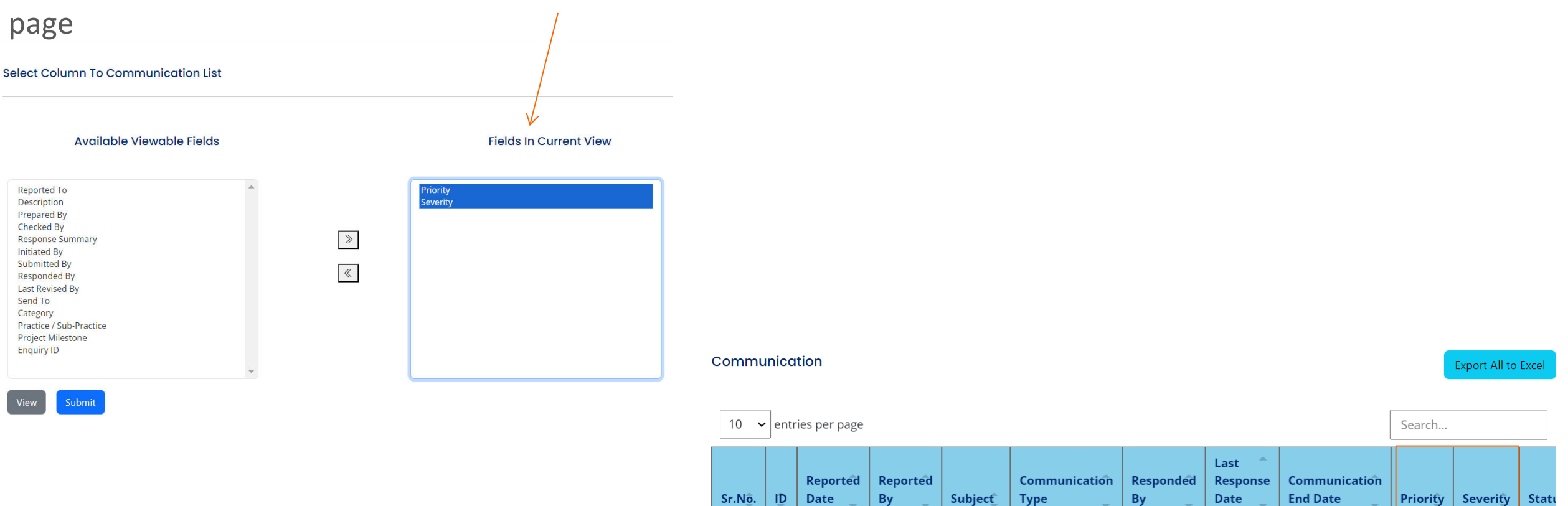

### **Email Notification**

Users will receive email notification with the **formatted text** in a certain style used in "Customize Textbox" feature

In automated email notification, sender field (i.e. "From") will show "**Display name" as per sender's Name and e-mail ID will be fixed e-mail ID** <u>DoNotReply.PWMS@neilsoft.com</u>

**Email Subject will be combination of Project Name** \_ Subject text \_ Communication ID

Instructions in "Automatic e-mail notification":
1. Please do not reply to this auto generated e-mail message. Replies to this e-mail ID are not attended.
2. To make sure you can receive PWMS notifications, please add DoNotReply.PWMS@neilsoft.com to your trusted contacts.

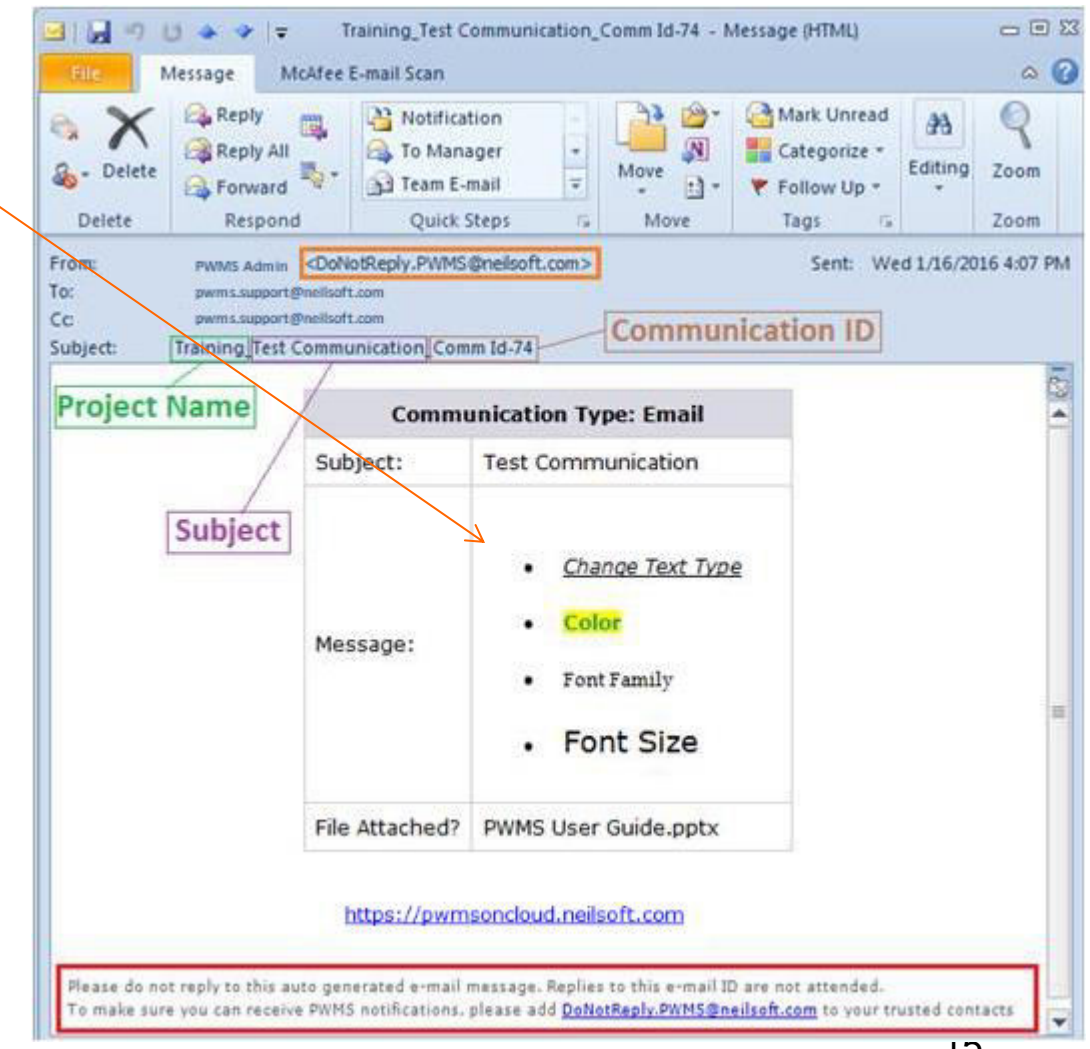

### Thank You